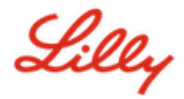

Yasal Uyarı: Bu belge Lilly Çeviri kullanılarak çevrilmiştir. Doğruluk için çaba göstersek de, çeviride hatalar veya yanlışlıklar olabileceğini lütfen unutmayın. Önerilen herhangi bir düzeltmeniz varsa lütfen IdentityManagementServices@lilly.com ile iletişime geçin.

# Giriş

FIDO2 Güvenlik Anahtarı almak için ServiceNow Kataloğu <u>Genel Güvenlik Anahtarı istek formu</u> aracılığıyla sipariş verin.

FIPS özellikli güvenlik anahtarınızı parolasız oturum açma yöntemi olarak ayarlamak için bu yönergeleri izleyin veya <u>bu videoyu izleyin</u>. Güvenlik anahtarları fiziksel bir cihaz ve yalnızca sizin bildiğiniz bir şey *(ayarlayacağınız benzersiz PIN) gerektirdiğinden*, kullanıcı adı ve paroladan daha güçlü bir doğrulama yöntemi olarak kabul edilir.

Güvenlik anahtarınızı kaydetmek için bu adımları tamamlayın ve anahtarı kullanarak Lilly hesabınızda oturum açmadan önce güvenlik anahtarınızı benzersiz bir PIN olarak girin.

#### İlgili bölüme atla (Ctrl + Tıklama tuşlarını kullanın):

- 1. <u>Güvenlik Anahtarınızı Kaydedin Windows Cihazı</u>
- 2. Güvenlik Anahtarınızı Kaydedin Mac Cihazı
- 3. <u>Ek Yardım</u>

#### Güvenlik Anahtarınızı Kaydedin – Windows Cihazı

Bir Windows cihazına güvenlik anahtarı kaydediyorsanız bu yönergeleri kullanın.

- 1. Microsoft Edge'i **açın ve** Oturum Açma İşlemlerim'<u>e erişin</u>. Sağ üst köşedeki resminizi tıklayın ve güvenlik anahtarınızla kullanmayı planladığınız hesapla oturum açtığınızdan emin olun *(ör. -CA)*.
- 2. + Oturum açma yöntemi ekle'yi seçin.
- 3. Oturum açma yöntemi ekle **ekranında Güvenlik** anahtarı'nı **seçin**. Çok faktörlü kimlik doğrulaması ile oturum açmak için İleri'yi seçin.

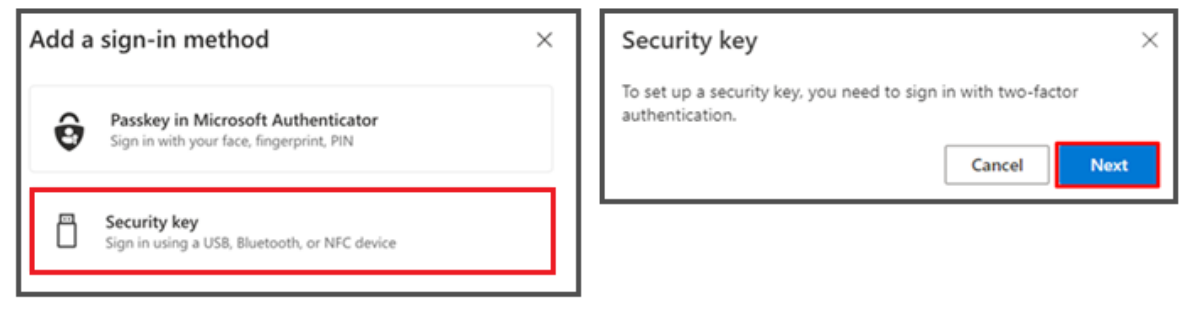

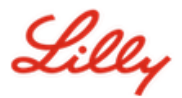

4. Tercih ettiğiniz yöntemle kimlik doğrulaması yaparak kimliğinizi doğrulayın, ardından **USB cihaz** türünü seçin.

| Security key                                   | ×      |
|------------------------------------------------|--------|
| Choose the type of security key that you have. |        |
| ■ NFC device                                   |        |
|                                                | Cancel |

5. Anahtarınızı hazırlayın ve İleri'yi seçin.

| USB device                                                                                                    | NFC device                                                                                                    |
|----------------------------------------------------------------------------------------------------|----------------------------------------------------------------------------------------------------|
| Security key ×                                                                                                    | Security key $	imes$                                                                                                    |
| Have your key ready.                                                                                                    | Have your key ready.                                                                                                    |
| When you choose Next, you will be prompted to plug your security<br>key into the USB port. Then, touch the button or the sensor on your<br>security key to finish setting up your device. | When you choose Next, you will be prompted to tap your security key<br>on the reader. Then, touch the button or sensor on your security key<br>to finish setting up your device |
| For more detailed instructions, visit your key manufacturer's website.                                                                                                    | For more detailed instructions, visit your key manufacturer's website.                                                                                                    |
| Back Next                                                                                                    | Back Next                                                                                                    |

6. Bu ortak şifrenin nereye kaydedileceğini seçin **bölümünde**, Güvenlik anahtarı**'nı seçin ve** İleri**'ye tıklayın**.

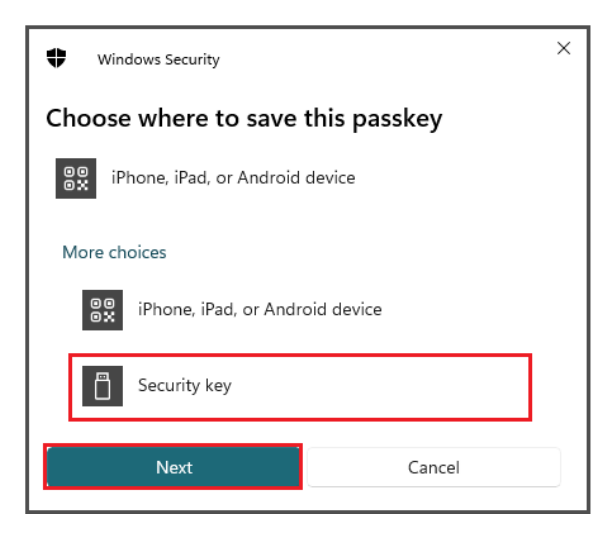

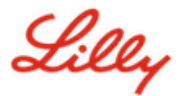

7. Güvenlik anahtarınızı ayarlamak için **Tamam'ı seçin ve ardından** kuruluma devam etmek için yeniden **Tamam**'ı seçin.

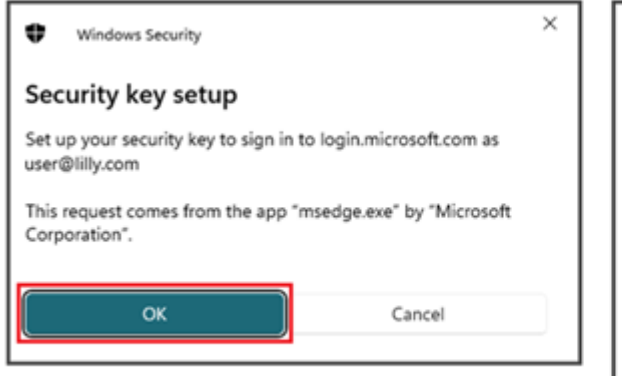

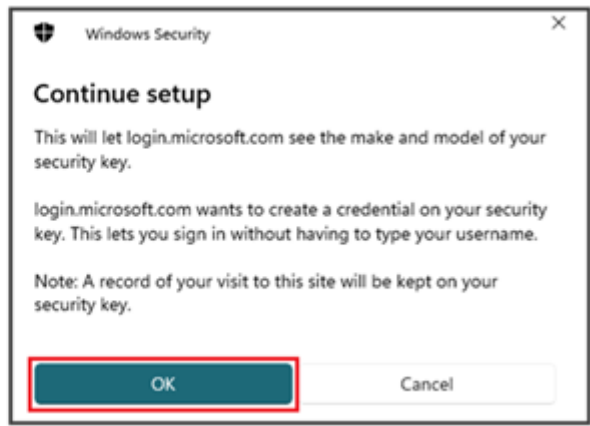

8. Kuruluma devam et ekranında güvenlik anahtarınızı girin.

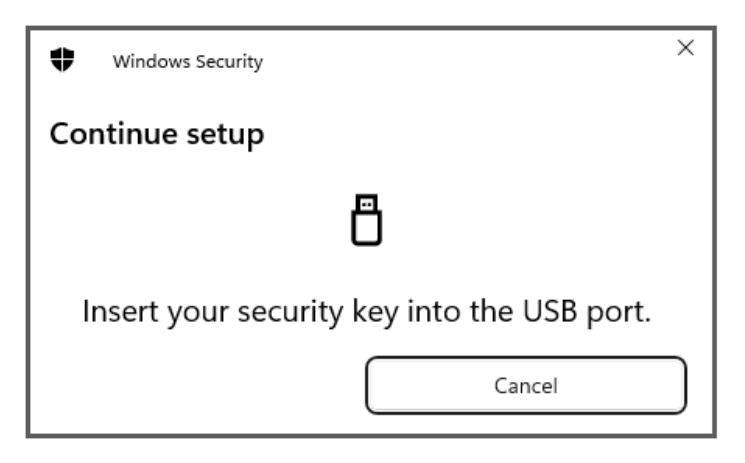

9. Kuruluma devam et ekranında, her iki alan için de 6 haneli sayısal bir PIN girin ve Tamam'a tıklayın.

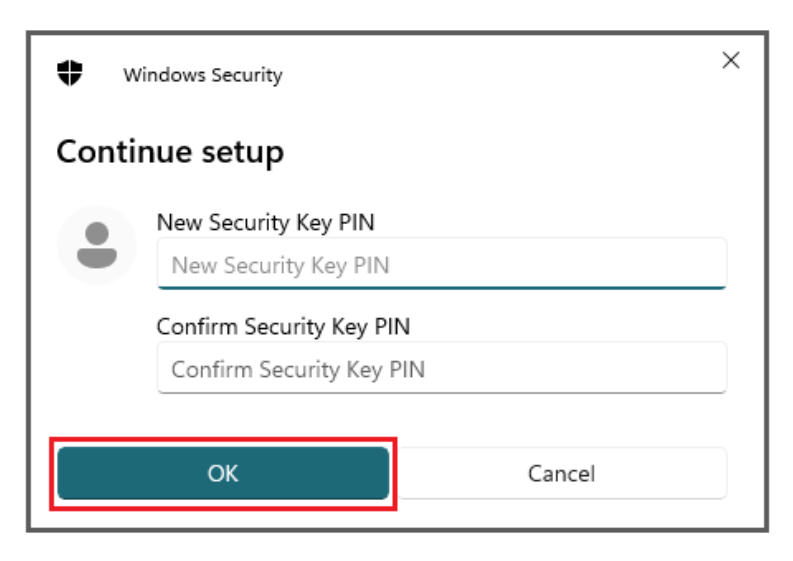

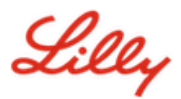

10. Kuruluma devam et ekranında, güvenlik anahtarınıza dokunun.

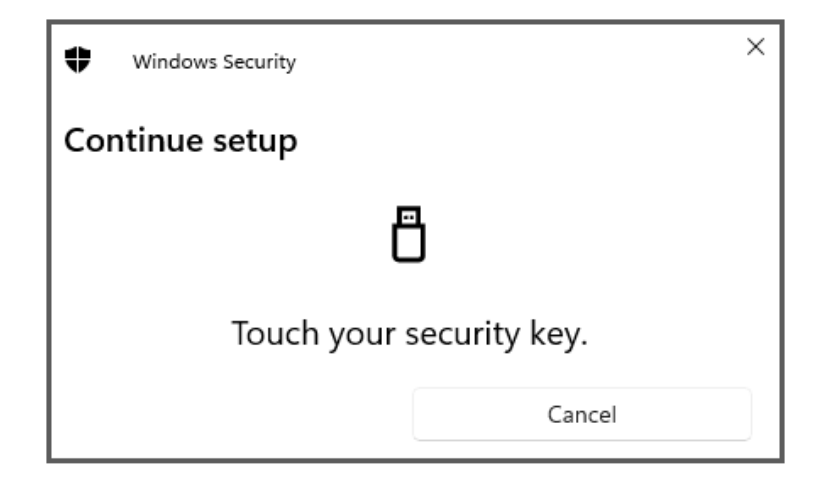

11. Geçiş anahtarı kaydedildi ekranında, Tamam'ı tıklatın.

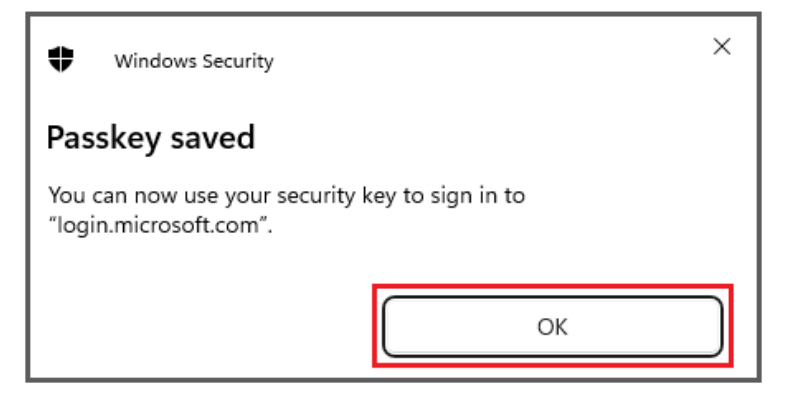

12. Diğer anahtarlardan ayırt etmeye yardımcı olması için bir güvenlik anahtarı adı girin ve İleri'yi seçin.

| Security key              | ×                                             |
|---------------------------|-----------------------------------------------|
| Name your security key. T | his will help distinguish it from other keys. |
| Primary key               |                                               |
|                           | Cancel Next                                   |

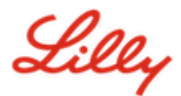

13. Güvenlik anahtarınız resmi olarak ayarlandı. Güvenlik anahtarı sayfasını kapatmak için Bitti'yi seçin.

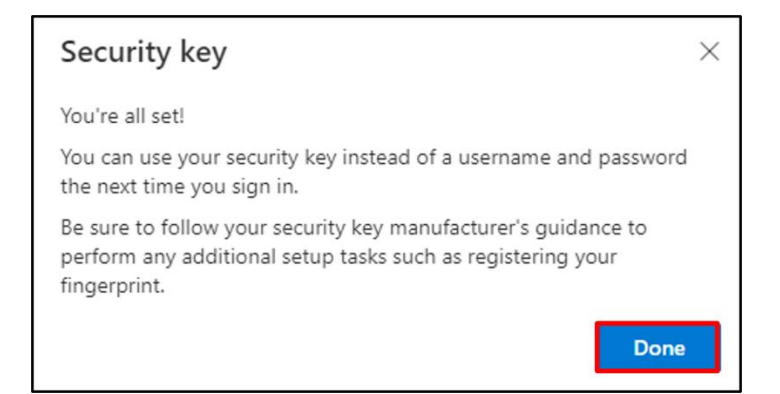

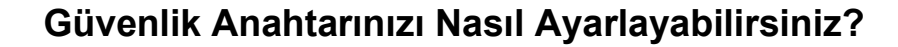

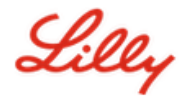

## Güvenlik Anahtarınızı Kaydedin – Mac Cihazı

Bir Mac cihazında bir güvenlik anahtarı kaydediyorsanız bu talimatları kullanın.

- 1. Microsoft Edge' *i açın (Safari'de çalışmaz) ve* Oturum Açma İşlemlerim<u>'e erişin</u>. Sağ üst köşedeki resminizi tıklayın ve güvenlik anahtarınızla kullanmayı planladığınız hesapla oturum açtığınızdan emin olun *(ör. -CA).*
- 2. + Oturum açma yöntemi ekle'yi seçin.
- 3. Oturum açma yöntemi ekle **ekranında Güvenlik** anahtarı'nı **seçin**. Çok faktörlü kimlik doğrulaması ile oturum açmak için İleri'yi seçin.

| Add a sign-in method                                                           | × | Security key $\qquad \qquad \qquad \qquad \qquad \qquad \qquad \qquad \qquad \qquad \qquad \qquad \qquad \qquad \qquad \qquad \qquad \qquad \qquad$ |
|--------------------------------------------------------------------------------|---|----------------------------------------------------------------------------------------------------|
| Passkey in Microsoft Authenticator<br>Sign in with your face, fingerprint, PIN |   | To set up a security key, you need to sign in with two-factor authentication.                                                                       |
| Security key<br>Sign in using a US8, Bluetooth, or NFC device                  |   |                                                                                                    |

4. Tercih ettiğiniz yöntemle kimlik doğrulaması yaparak kimliğinizi doğrulayın, ardından **USB cihaz** türünü seçin.

| Security key                                   | ×      |
|------------------------------------------------|--------|
| Choose the type of security key that you have. |        |
| NFC device                                     |        |
|                                                | Cancel |

5. Anahtarınızı hazırlayın ve İleri'yi seçin.

| USB device                                                                                                    | NFC device                                                                                                    |
|----------------------------------------------------------------------------------------------------|----------------------------------------------------------------------------------------------------|
| Security key $\times$                                                                                                    | Security key $\times$                                                                                                    |
| Have your key ready.                                                                                                    | Have your key ready.                                                                                                    |
| When you choose Next, you will be prompted to plug your security<br>key into the USB port. Then, touch the button or the sensor on your<br>security key to finish setting up your device. | When you choose Next, you will be prompted to tap your security key<br>on the reader. Then, touch the button or sensor on your security key<br>to finish setting up your device |
| For more detailed instructions, visit your key manufacturer's website.                                                                                                    | For more detailed instructions, visit your key manufacturer's website.                                                                                                    |
| Back Next                                                                                                    | Back Next                                                                                                    |
|                                                                                                    |                                                                                                    |

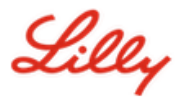

6. Geçiş Anahtarları ve Güvenlik Anahtarı **ekranında**, güvenlik anahtarınızı takın ve dokunun. QR kodunu taramayın.

| Passkeys & Security Keys                                                                                                    |
|----------------------------------------------------------------------------------------------------|
| Use your phone or tablet<br>Scan this QR code with the camera on the device where you<br>want to create and save your passkey for login.microsoft.com                            |
|                                                                                                    |
| Use your security key<br>Insert and touch your security key to set it up for<br>login.microsoft.com<br>login.microsoft.com will learn the make and model of your<br>security key |
| Cancel                                                                                                    |

7. PIN gerekli ekranında, her iki alan için de 6 haneli sayısal bir PIN girin ve İleri'ye tıklayın.

| •••                  |                   | ••••   |      |
|----------------------|-------------------|--------|------|
| PIN required         |                   |        |      |
| Set up a new PIN for | your security key |        |      |
| PIN                  | Confirm PIN       |        |      |
|                      |                   | _      |      |
|                      |                   | Cancel | Next |

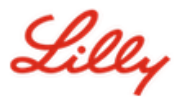

8. Güvenlik anahtarınızı kullanın ekranında, güvenlik anahtarınıza dokunun.

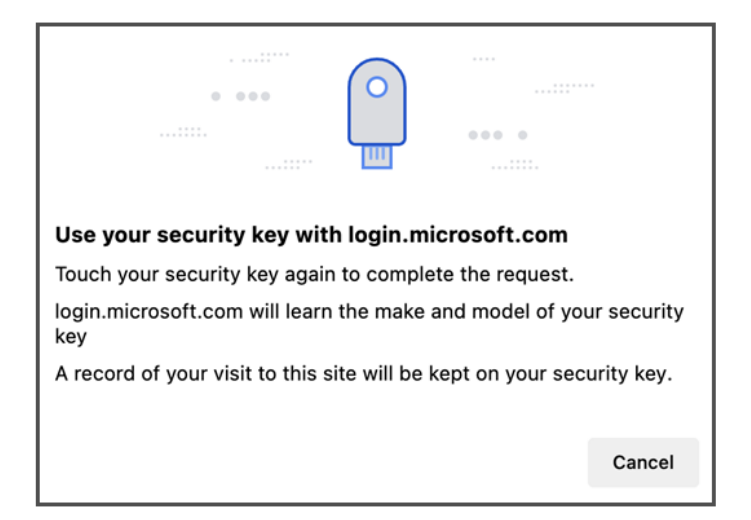

9. Diğer anahtarlardan ayırt etmeye yardımcı olması için bir güvenlik anahtarı adı girin ve İleri'yi seçin.

| Security key              | ×                                             |
|---------------------------|-----------------------------------------------|
| Name your security key. T | his will help distinguish it from other keys. |
| Primary key               |                                               |
|                           | Cancel Next                                   |

10. Güvenlik anahtarınız resmi olarak ayarlandı. Güvenlik anahtarı sayfasını kapatmak için Bitti'yi seçin.

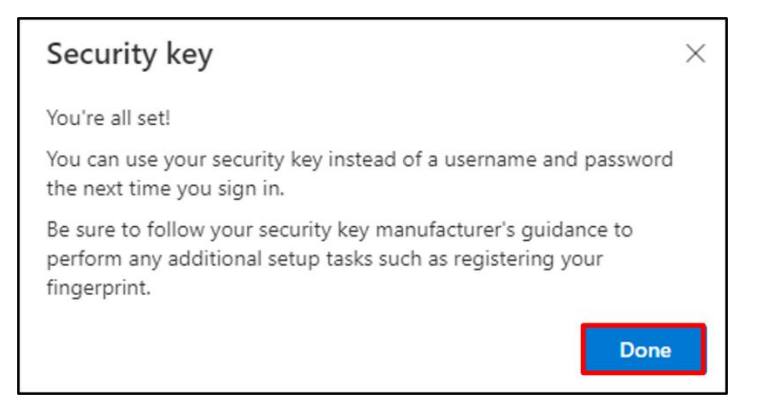

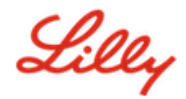

#### Güvenlik Anahtarınızı Varsayılan Oturum Açma Yönteminiz Yapın

Varsayılan oturum açma yönteminizi Microsoft Authenticator – bildirim olarak değiştirmek için <u>Güvenlik</u> <u>Bilgilerinizi Güncelleştirme İş Yardımı</u> adımlarını izleyin.

Bir sonraki oturum açmanız istendiğinde, Oturum açma seçeneklerive sonra Güvenlik anahtarıyla oturum açın.

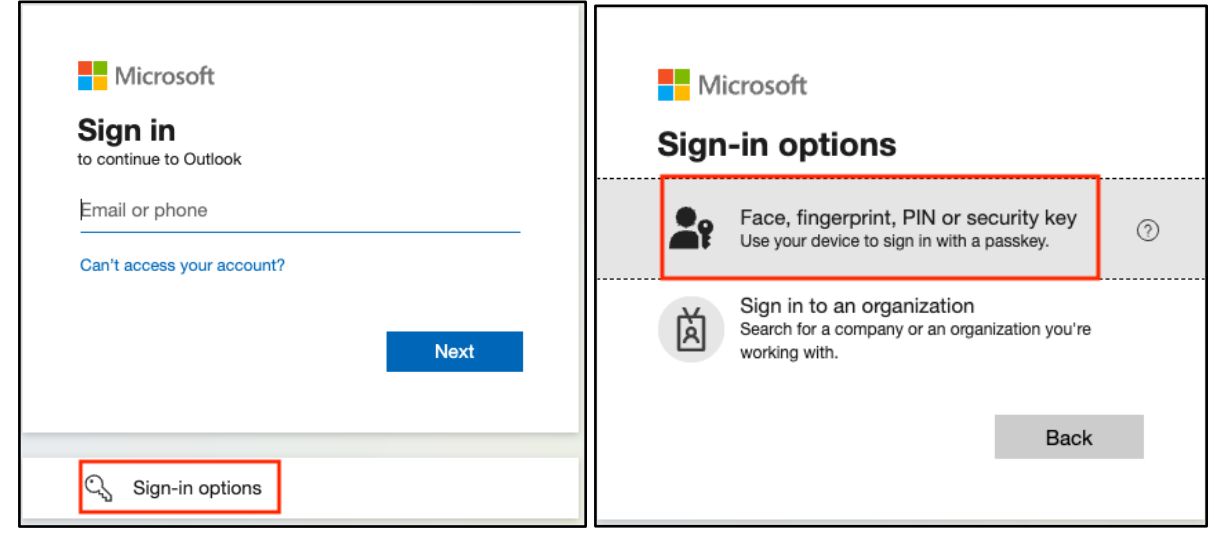

Seçmek Başka bir cihaz kullan veya Güvenlik Anahtarıöğesini seçin. Önümüzdeki.

| Windows Security                                       | Windows Security                                                              |
|--------------------------------------------------------|-------------------------------------------------------------------------------|
| Sign in with your passkey                              | Sign in with your passkey                                                     |
| To sign in to "login.microsoft.com", choose a passkey. | To sign in to "login.microsoft.com", choose a device with a saved<br>passkey. |
|                                                        | Security key                                                                  |
| More choices                                           | More choices                                                                  |
| user@lilly.com                                         | ee<br>ex<br>iPhone, iPad, or Android device                                   |
| •••• Use another device                                | Security key                                                                  |
| Next Cancel                                            | Next Cancel                                                                   |

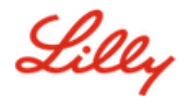

Güvenlik anahtarı PIN'inizi girin, Tamam'ı seçin ve ardından güvenlik anahtarınıza dokunun.

| Windows Security ×                                                                                                 | ♥ Windows Security ×     |
|----------------------------------------------------------------------------------------------------|--------------------------|
| Making sure it's you                                                                                               | Continue setup           |
| Please sign in to "login.microsoft.com".<br>This request comes from Msedge, published by Microsoft<br>Corporation. |                          |
| Security Key PIN                                                                                                   | Touch your security key. |
| OK Cancel                                                                                                    | Cancel                   |

## **Ek Yardım**

Lütfen bunları gözden geçirin <u>Sıkça Sorulan Sorular</u> yardım için. Sorunuzun ele alındığını görmüyorsanız, bunu şu adrese göndermenizi öneririz: <u>Kimlik Hizmetleri topluluğunu benimseme</u>.

SSS veya Yardımcı Materyallerde ele alınmayan teknik yardım için lütfen yerel BT departmanınızla iletişime geçin<u>ChatNow</u>bir olayı açmak ve olayın<u>MFA-DESTEK-GLB</u>sıra